# HRT-227CS

## HART to Single Mode Fiber Converter

## Quick Start User Guide

### 1. Introduction

This quick start manual will guide users to implement the HRT-227CS module into their applications in a quick and easy way. For the more detailed information, please refer to the user's manual in the Fieldbus\_CD of ICP DAS ("CD:\hart\convert\hrt-227CS\manual\).

We will use an I-7570 module (as a HART master) to connect to one pair of HRT-227CS modules and then connect to one HART device as the example shown in Figure 1-1 and demonstrate how to use the HC\_Tool utility for HART communication test.

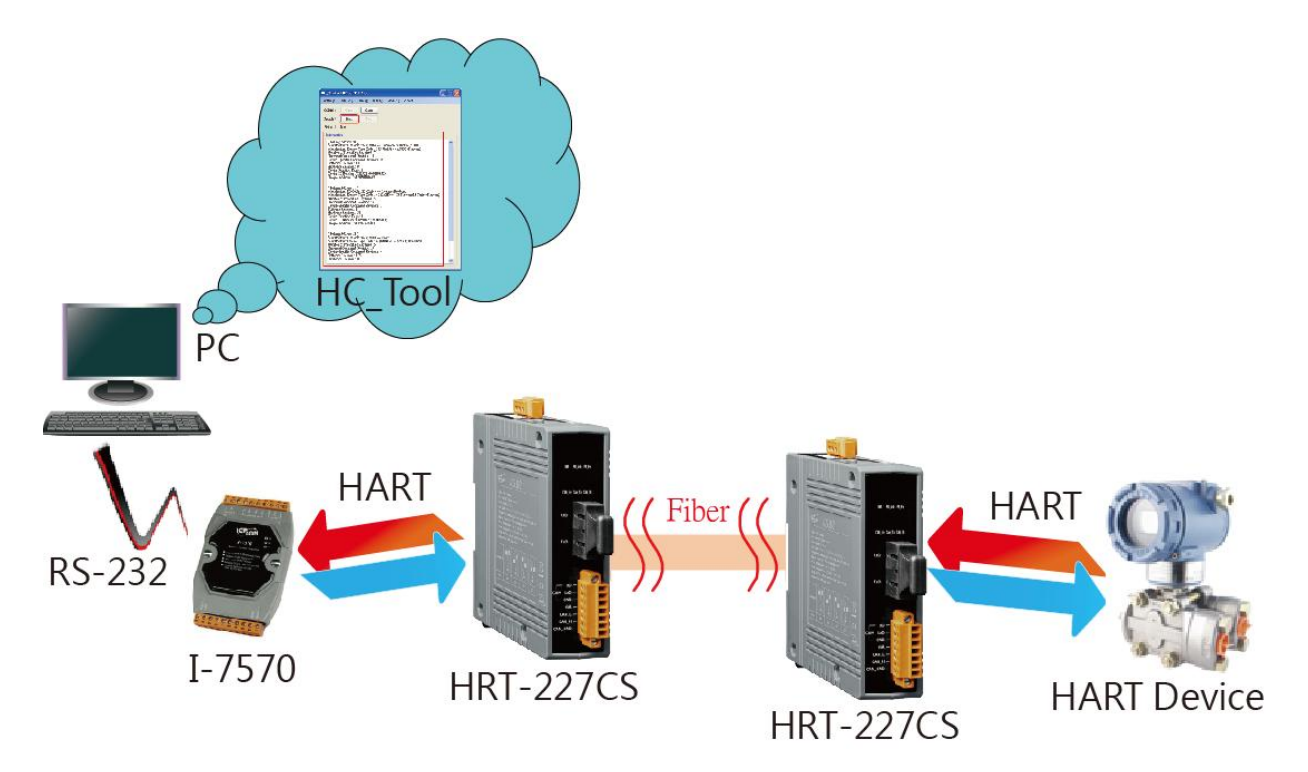

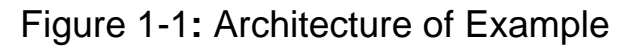

### 2. Hardware Installation

Users may need to make a hardware setting before the application. The detailed illustration is as below.

#### [Step1: Connect the com port between PC and I-7570]

- (1) Connect the com port between PC and I-7570.
- (2) Set the dip switch in the backplane of I-7570 to "Normal" position.

#### [Step2: Connect the HART port between I-7570 and HRT-227CS]

(1) Connect the HART port between I-7570 and the first HRT-227CS. (HART+ to HART+ / HART- to HART-)

#### [ Step3: Connect the fiber port between these two HRT-227CS ]

(1)Connect the fiber port between these two HRT-227CS.

(RxD to TxD / TxD to RxD)

#### [Step4: Connect HART port between HRT-227CS and HART device]

- (1) Connect the HART port between the second HRT-227CS and HART device to become a standard HART network.
- (2) After the connection is finished, turn on the system power.

#### [ Step5: Check the I-7570 and HRT-227CS LED ]

- (1) Check the PWR LED of I-7570 if it is "ON". If yes, then I-7570 runs in the operation mode.
- (2) Check the PWR LED of HRT-227CS if it is "ON" and other LEDs are "OFF". If yes, then HRT-227CS runs in the operation mode and the fiber connection is ok.

#### [Step6: Enable the Loop Resistor of HRT-227CS]

(1) Set the dip switch for loop resistor of these two HRT-227CS to the "ON" position.

HRT-227CS, HART to Single Mode Fiber Converter Quick Start (Ver 1.00, Feb/2015) -

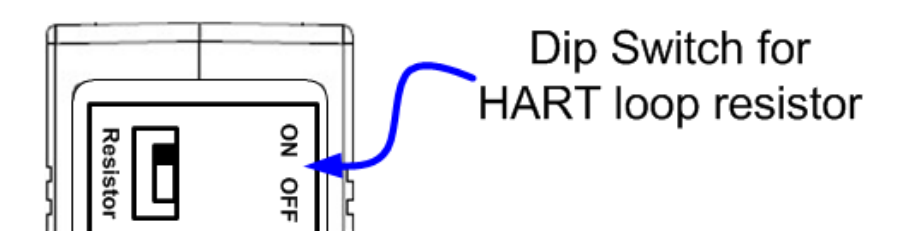

HRT-227CS, HART to Single Mode Fiber Converter Quick Start (Ver 1.00, Feb/2015) -

## 3. Using HC\_Tool Utility

**Step1:** Run the "**HC\_Tool**" utility and click the "Settings" item like Figure 3-1 to configure the serial connection and HART command parameters.

| HC Tool      | v1.03 (ICP DA                             | S)         |               |                        |  |
|--------------|-------------------------------------------|------------|---------------|------------------------|--|
| Settings     | Data Log SRM                              | lsg HTCfg  | ModCfg Abou   |                        |  |
| COM9 :       | Open                                      | Close      |               |                        |  |
| Search :     | Start                                     | Stop       |               |                        |  |
| Sta Settings |                                           |            |               |                        |  |
|              | Com Port<br>Port Name : [<br>] I-7570 : [ | СОМ9 🗸 🗸   | N 💌 8         | <ul><li>✓ 1 </li></ul> |  |
|              | HART (For Cmd 0)                          |            |               |                        |  |
|              | Auto Configure :                          | Enable 🛛 👻 | HT Channel :  | 0 💌                    |  |
|              | Frame type :                              | Short 💌    | Master type : | Primary 💌              |  |
|              | Preambles :                               | 5          | Address :     | 2                      |  |
|              | Manufacturer ID :                         | 62         | Device type : | 1                      |  |
|              | Device ID :                               | 250205     |               |                        |  |
|              |                                           |            |               | OK Cancel              |  |

Figure 3-1: "Settings" function of HC\_Tool

**Step2:** Set the "Port Name" and "Auto Configure" parameters like Figure 3-2.

| HC_Tool v1.03 (ICP DAS)                          |        |
|--------------------------------------------------|--------|
| Settings Data Log SRMsg HTCfg ModCfg About       |        |
| COM9 : Open Close                                |        |
| Search : Start Stop                              |        |
| Star Settings                                    | 🛛      |
| Com Port Port Name : COM9 I I-7570 : 115200 N  8 |        |
| Auto Configure Enable 🛛 HT Channel : 0           | ¥      |
| Frame type : Short 🛛 Master type : Prima         | uy 💌   |
| Preambles : 5 Address : 2                        |        |
| Manufacturer ID : 62 Device type : 1             |        |
| Device ID : 250205                               |        |
| ОК                                               | Cancel |

Figure 3-2: Set Com Port and HART Command Parameter

Step3: Click "Open" button to open the com port of PC like Figure 3-3.

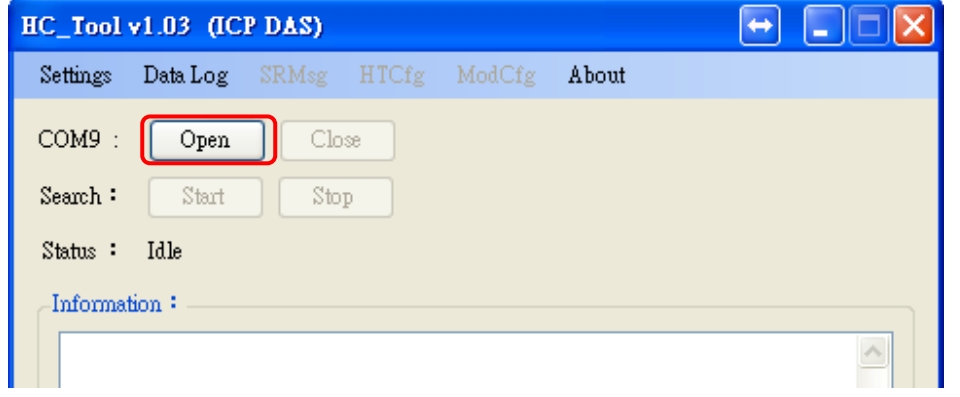

Figure 3-3: Click the "Open" button

**Step4:** Click "Start" button to search all HART devices and the result will be shown in the "Information" field like Figure 3-4. If it shows the "Search Device Success" message, it means that the HART communication works well.

HRT-227CS, HART to Single Mode Fiber Converter Quick Start (Ver 1.00, Feb/2015) -

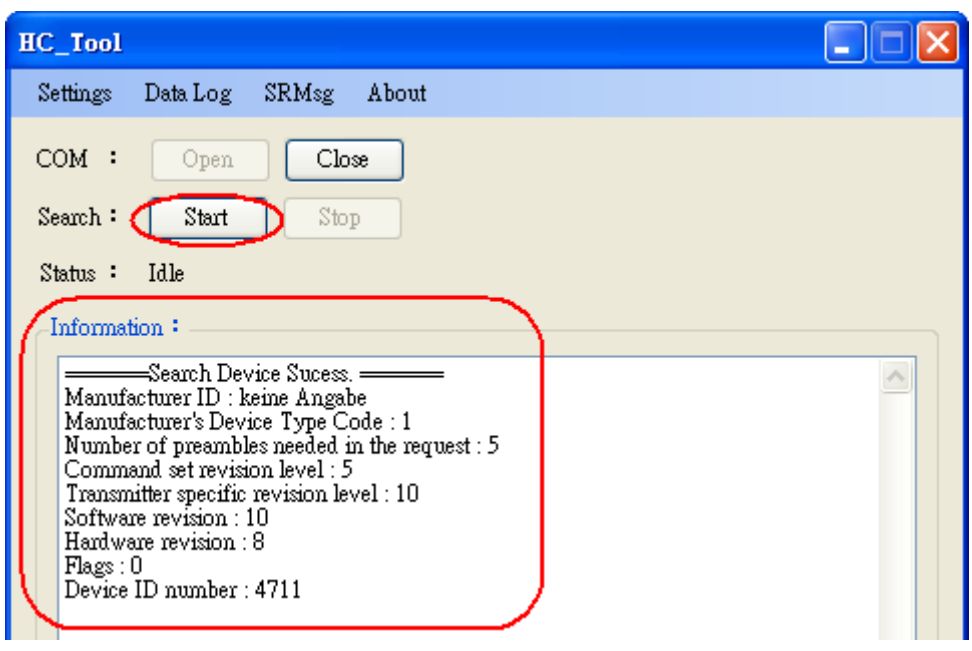

Figure 3-4: HART device Information

HRT-227CS, HART to Single Mode Fiber Converter Quick Start (Ver 1.00, Feb/2015) -